# Job Aid

#### **Disputing Pcard Transactions**

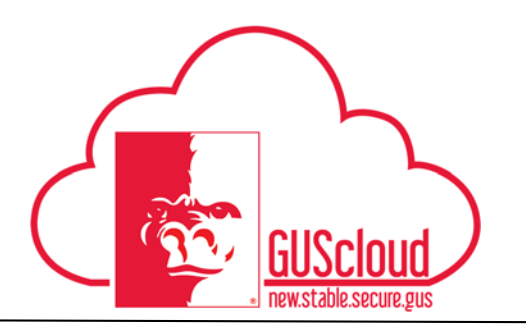

This Job Aid walks through the process of disputing a Pcard transaction. For instructions on reviewing Pcard transactions and submitting them via an expense report, see the Creating Expense Reports-Pcard Job Aid.

| GUS Cloud<br>Finance Test |                                    |             |                               |              | ۴ 🖈 🏫                    | * 🕨 🕄 🖉       | DeptChair Test 👻 |
|---------------------------|------------------------------------|-------------|-------------------------------|--------------|--------------------------|---------------|------------------|
|                           |                                    |             |                               |              |                          |               |                  |
|                           | DeptChair Test DeptChair Test      | <b>7</b> 4  | General<br>Accounting         | Journals     | Period Close             | Asset Inquiry |                  |
|                           | 2 1<br>Conversations Following Fol | 1<br>lowers | Financial<br>Reporting Center | Time         | Web Clock                | Expenses      |                  |
|                           | 0 Employee News<br>0 My Flags      | )<br>0      | Purchase                      | Purchasing   | My Receipts              | Social        |                  |
|                           | 2 Purchase Documents               | Θ           | Getting Started               | My Dashboard | Setup and<br>Maintenance | Tools         |                  |

| Step | Action                                                                                                    |
|------|----------------------------------------------------------------------------------------------------|
| 1.   | Click the <b>Home</b> icon at the top right of the screen to access the <b>Gus Cloud</b><br><b>Springboard</b> . |
| 2.   | Click the <b>Expenses</b> icon on the home page to access the <b>Expenses module</b> .                           |

## Job Aid

### **Disputing Pcard Transactions**

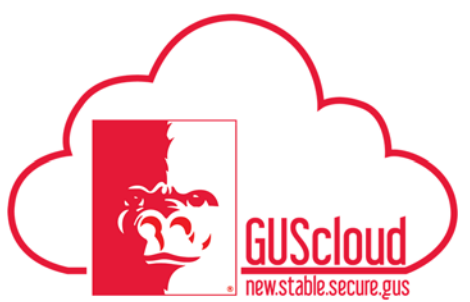

| Step | Action                                                                                                    |                                         |                             |                                         |  |  |  |
|------|----------------------------------------------------------------------------------------------------|-----------------------------------------|-----------------------------|-----------------------------------------|--|--|--|
| 3.   | Review the Travel and Expenses Info Tiles to check for items and reports that require immediate action. Travel and Expenses                                                                                                    |                                         |                             |                                         |  |  |  |
|      | 1 Overdue<br>8 Card Charges<br>2 Cash                                                                                                    | 1 Requires Action<br>1 In Progress      | 2 Reports<br>1 Cash Advance | 1 In Approval                           |  |  |  |
|      | Remember: Overdue expense items MUST be submitted before any other expense items can be processed.                                                                                                    |                                         |                             |                                         |  |  |  |
| 4.   | Pcard transactions will           Addra * + Adda hillyont *           Travel Expenses - Fit Unide States         60216           HCM-FLAFLENDYT         60216           In State - Milesge - Kit, Unide States         60716           Travel Expenses - Fitsburg xit         502416           Brittperprise Reprint-CAR         60216 | l automatically show a                  | as expense items requi      | ring your attention.                    |  |  |  |
|      | Tavel Expenses Jupin 100 * 502416<br>Instructional Transaction<br>TerrOrade Transaction                                                                                                    | ction amount, Pcard tra<br>card number. | ansactions will have '      | 315.55 URD<br>Careford' followed by the |  |  |  |
| 5.   | Review Pcard transact                                                                                                    | tions for accuracy and                  | legitimacy.                 |                                         |  |  |  |

## Job Aid

### **Disputing Pcard Transactions**

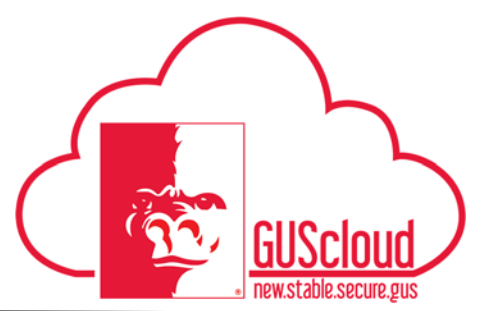

| Step | Action                                                                                                    |
|------|----------------------------------------------------------------------------------------------------|
| 6.   | If you see a fraudulent transaction, highlight that transaction and click on 'Actions' then 'Dispute'.                                                                                                    |
|      | Classify as Business<br>Classify as Personal<br>Select All                                                                                                    |
| 7.   | Enter a Dispute Note. Dispute Note Remember: The dispute will act as a temporary placeholder. You must still dispute the transaction at the bank. Work with the Purchasing Office for resolution.                          |
| 8.   | The Dispute transaction will eventually have an off-setting transaction from the bank.<br>These two transactions should be added to the same Expense Report and submitted.<br>This will be a 'zero dollar' expense report. |
| 9.   | You have reached the end of the Disputing Pcard Transactions Job Aid.                                                                                                    |